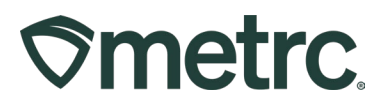

| Bulletin Number:<br>CA_IB_2025-001 | Distribution Date:<br>02/13/2025 | Effective Date:<br>Ongoing |
|------------------------------------|----------------------------------|----------------------------|
| Contact Point:<br>Metrc Support    | Subject: Employee E-mail         | Updates                    |
| Reason: Different e-mail add       | resses can now be used for       | user account management    |
| and system notifications.          |                                  |                            |

Greetings,

A system change was recently implemented which provides an option for Metrc users to specify an e-mail address to be used specifically for system notifications sent by Metrc that is different than the e-mail address used for logging in and accessing their account.

Metrc has created two categories for e-mail addresses that can be associated with Metrc users with online access:

- Notification E-mail: Used for system generated e-mails related to CSV processing and notifications of Metrc holds (if applicable).
- Login & Account E-mail: Used for system generated e-mails related to logging into Metrc, password resets, user facility permission changes. This e-mail address serves as the username for logging into Metrc.

The e-mail address for each category can be the same or it can be different depending on user preference. Please read on for more information regarding the updated functionality.

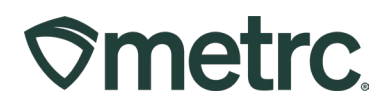

# Adding a New Employee to Metrc

When adding a new employee to Metrc, the Industry Admin (Account Manager) or an employee with the *Manage Employees* permission must specify a single e-mail address in the *Notification E-Mail* field on the *Add Employees* action window, as highlighted in **Figure 1** below.

| Add Employees          |                                                                                                    |  |  |  |  |  |
|------------------------|----------------------------------------------------------------------------------------------------|--|--|--|--|--|
| Employee #             | ŧ 1                                                                                                    |  |  |  |  |  |
| First Name             | Bali                                                                                                    |  |  |  |  |  |
| Last Name              | Web                                                                                                    |  |  |  |  |  |
|                        | Enable online access to this Facility                                                                                                    |  |  |  |  |  |
| Notification<br>E-mail | baliweb619@bawsny.com                                                                                                    |  |  |  |  |  |
| Phone Number           | 123-456-7890                                                                                                    |  |  |  |  |  |
| Home                   | Packages ~                                                                                                    |  |  |  |  |  |
| Employment             | <ul> <li>Owner at this Facility</li> <li>Manager at this Facility</li> <li>Financial Contact at this Facility</li> <li>Consultant</li> <li>Employee</li> <li>Local Jurisdiction</li> </ul> |  |  |  |  |  |

Figure 1: Add New Employee – Notification E-Mail

The initial value entered in the *Notification E-Mail* field will be used for both system notifications AND the *Login & Account E-mail* and will also be populated in the *License No.* field, as shown on the *Employees* grid in **Figure 2** below.

| Employee            | s   |               | / |         |      |    |                       |                        |   |        |   |
|---------------------|-----|---------------|---|---------|------|----|-----------------------|------------------------|---|--------|---|
| Add Employees       | E   | dit Employees |   | Lock    | Unlo | ck |                       |                        |   |        |   |
| License No.         | :   | Last Name     | : | First N | ame  | :  | Notification E-mail   | Login & Account E-mail | : | Status | : |
| baliweb619@bawsny.c | com | Web           |   | Bali    |      |    | baliweb619@bawsny.com | baliweb619@bawsny.com  |   | Active |   |

Figure 2: - Notification E-Mail and Login & Account E-Mail in Employees Grid

However, the Industry Admin (Account Manager) or an employee with the *Manage Employees* permission can subsequently update the *Notification E-Mail* as described in section *Editing Existing Employee – Update Notification E-mail* below.

Likewise, the employee can choose to update the *Login & Account E-mail* as described in section *Update Login & Account E-mail* below.

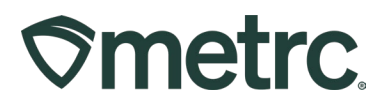

# Editing Existing Employee – Update Notification E-Mail

If a *Notification E-Mail* address needs to be changed so that system notifications are sent to a different e-mail address than the e-mail address used for an employee's username and user management e-mails, the Industry Admin (Account Manager) or a user with the *Manage Employees* permission can do so by editing the employee's *Notification E-mail*.

To edit an employee's *Notification E-mail*, select the employee on the *Employees* grid and then click the *Edit Employees* button as highlighted in **Figure 3**.

| mployee             | s  |               |   |            |       |                       |   |                        |   |        |   |
|---------------------|----|---------------|---|------------|-------|-----------------------|---|------------------------|---|--------|---|
| Add Employees       | E  | dit Employees |   | Lock Ur    | nlock |                       |   |                        |   |        |   |
| License No.         | :  | Last Name     | : | First Name | :     | Notification E-mail   |   | Login & Account E-mail | : | Status | : |
| baliweb619@bawsny.c | om | Web           |   | Bali       |       | baliweb619@bawsny.com | 1 | baliweb619@bawsny.com  |   | Active |   |

Figure 3: Edit Employees Button in Employees Grid

On the *Edit Employees* action window, enter the e-mail address for system notifications in the *Notification E-mail* field highlighted in **Figure 4** below and then select the *Save Employees* button.

| Edit Employee                  | es                                                                                                    |
|--------------------------------|----------------------------------------------------------------------------------------------------|
| Employee #                     | <b>#</b> 1                                                                                                    |
| Employee                       | Bali Web 🗸                                                                                                    |
| Employee <u>Lic.</u><br>Number | baliweb619@bawsny.com                                                                                                    |
|                                | Enable online access to this Facility                                                                                                    |
| Notification<br>E-mail         | rewot10301@pokeline.com                                                                                                    |
| Home                           | Packages v                                                                                                    |
| Employment                     | <ul> <li>Owner at this Facility</li> <li>Manager at this Facility</li> <li>Financial Contact at this Facility</li> <li>Consultant</li> <li>Employee</li> <li>Local Jurisdiction</li> </ul> |

Figure 4: Edit Employees – Update Notification E-mail

Metrc LLC For additional support, visit <u>Support.Metrc.com</u>

### **Metrc Support Bulletin**

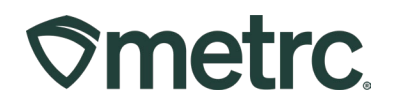

As shown on the *Employees* grid in **Figure 5** below, only the *Notification E-mail* is updated. The *Login & Account E-mail* and *License No.* (username) remain unchanged.

| E | mployee               | S  |               |   |             |                         |                            |          |
|---|-----------------------|----|---------------|---|-------------|-------------------------|----------------------------|----------|
|   | Add Employees         | Ec | lit Employees |   | Lock Unlock |                         |                            |          |
| L | License No.           | ÷  | Last Name     | : | First Name  | Notification E-mail     | Login & Account E-mail : S | Status : |
| L | baliweb619@bawsny.com |    | Web           |   | Bali        | rewot10301@pokeline.com | baliweb619@bawsny.com A    | ctive    |

Figure 5: Employees Grid – After Editing Notification E-mail

### Important:

California requires Account Managers to review all system communications. Please ensure that the *Notification E-mail* is set to an accessible e-mail address that is reviewed regularly for business operations.

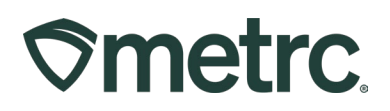

# Update Login & Account E-mail

While the initial *Login & Account E-mail* is set when an employee is added into Metrc as described in section *Adding a New Employee to Metrc* above, going forward it can only be updated by the employee on their user profile.

To update your *Login & Account E-mail*, navigate to your *User Profile*. On the *User Profile* page you can edit the *Login & Account E-mail* as well as your phone number, password, security question/answer, save grid configuration, and the default facility license number. Once the information in the *New Username /Login & Account E-mail* field and any other applicable fields have been updated, click the *Save Profile* button to complete the updates, as highlighted in **Figure 6**.

| letrc Favorites 🔡 🛛 👽 me             | trc testing-ca 🛇 metrc uat 📢             | 🕈 metrc   sandbox 🛛 🤡 metrc   Production | 🛇 California   metrc 🛛 🛇 News   met | rc 🛇 metrc   Demo 🥎 metrc  colorado | e test 🛇 metrc   nevada 🛇 ( | Dregon   metrc 🛛 🔿 Web API Docur | ment 🔇 Repair Outlook Dat | dicrosoft Teams           |     |
|--------------------------------------|------------------------------------------|------------------------------------------|-------------------------------------|-------------------------------------|-----------------------------|----------------------------------|---------------------------|---------------------------|-----|
| netrc. 📧 -                           | Packages   <del>•</del>                  |                                          |                                     |                                     |                             | <b>b</b> +  -                    | O Support - ▲ bal         | iweb619@bawsny.c          | com |
| ser Profile                          |                                          |                                          |                                     |                                     |                             |                                  |                           | User Profile              |     |
|                                      |                                          |                                          |                                     |                                     |                             |                                  |                           | API Keys<br>Login History |     |
|                                      | Co                                       | ontact Info.                             | See                                 | curity Info.                        |                             |                                  |                           | Log out                   |     |
|                                      | Full Name                                | Bali Web                                 | Username                            | baliweb619@bawsny.com               |                             |                                  |                           |                           |     |
|                                      | New Username / Login<br>& Account E-mail | mojinod258@bawsny.com                    | Password                            |                                     |                             |                                  |                           |                           |     |
|                                      | Phone Number                             | 1234567890                               | Confirm Password                    |                                     |                             |                                  |                           |                           |     |
|                                      |                                          |                                          | Acc                                 | ount Recovery                       |                             |                                  |                           |                           |     |
| Security Question                    |                                          |                                          |                                     |                                     |                             |                                  |                           |                           |     |
| Security Answer                      |                                          |                                          |                                     |                                     |                             |                                  |                           |                           |     |
|                                      | View Security Answer                     |                                          |                                     |                                     |                             |                                  |                           |                           |     |
|                                      |                                          |                                          | Use                                 | er Preferences                      |                             |                                  |                           |                           |     |
| Save grid configurations<br>remotely |                                          |                                          |                                     |                                     |                             |                                  |                           |                           |     |
| Default Facility                     | - First Available -                      |                                          |                                     |                                     |                             | ~                                |                           |                           |     |

Figure 6: User Profile – Login & Account E-Mail

After saving the change, you will need to log in again with the new Username.

If an employee no longer has access to their current *Login & Account E-mail*, the Industry Admin (Account Manager) or another employee with the *Manage Employees* permission must add them to Metrc as a new employee with a different e-mail address that the employee can access. If the employee is the Industry Admin (Account Manager) for the license, they will need to contact DCC at <u>trackandtrace@cannabis.ca.gov</u> for assistance with updating their *Login & Account E-mail*.

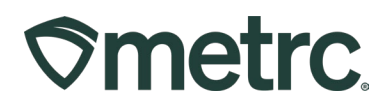

## **Metrc Resources**

If you have any questions, or need additional support, the following resources are available:

### **Contact Metrc Support**

By using the new full-service system by navigating to <u>Support.Metrc.com</u>, or from the Metrc System, click Support and navigate to support.metrc.com and it will redirect to the portal.

*Please note*: If accessing the portal for the first time, a username (which is established when logging in), the respective state and "Facility license number", and a valid e-mail to set a password are required.

### Metrc Learn

Metrc Learn has been redesigned to provide users with interactive, educational information on system functionality to expand skillsets and drive workflow efficiencies.

Accessing the new Metrc Learn LMS is simple through multiple convenient locations:

### From within the Metrc system

Navigate to the Support area on the navigational toolbar and select "Sign up for Training" to register.

#### Access additional resources

In the Metrc system, click on the Metrc Expert widget icon and search for the appropriate topic or type in a question.

Thank you for your continued partnership.